## SOUTH EUCLID LYNDHURST SCHOOLS

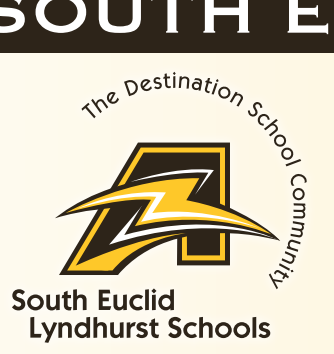

# Infinite Campus Pay Student Fees Tutorial

#### Once you have logged in, click on **Fees**

| E Infinite Campus    |                                                                                                    |  |  |  |
|----------------------|----------------------------------------------------------------------------------------------------|--|--|--|
| Message Center       | Message Center                                                                                                    |  |  |  |
| Тодау                | (Common and Common and Commo |  |  |  |
| Calendar             | Announcements Inbox                                                                                                    |  |  |  |
| Food Service         | District Announcement<br>Tuesday 06/22/2021                                                                                                    |  |  |  |
| Fees                 | Online Payments Update:                                                                                                    |  |  |  |
| School Store<br>More | Infinite Campus                                                                                                    |  |  |  |
|                      | Infinite Campus has made some updates. Any cro<br>your Payment Methods before making any online<br>too.                                                                                                    |  |  |  |
| Cart                 |                                                                                                    |  |  |  |

### Click on the fee to pay, then select, Add to Cart

| Fees                       |             |          |             |                 |
|----------------------------|-------------|----------|-------------|-----------------|
|                            |             |          |             |                 |
| Person                     | School Year |          | Туре        |                 |
| All                        | 2023-2024   | •        | Unpaid      | •               |
| Total Due: \$42.00         |             |          |             |                 |
| DESCRIPTION                | DUE DATE    | PERSON   | FEE BALANCE |                 |
| ELEM Gr K-3 Adrian Sch Fee | 09/15/2023  |          | 42.00       | Add to Cart 🔹 🗲 |
|                            |             | Subtotal | 42.00       |                 |

#### Remember to add and save your credit card information.

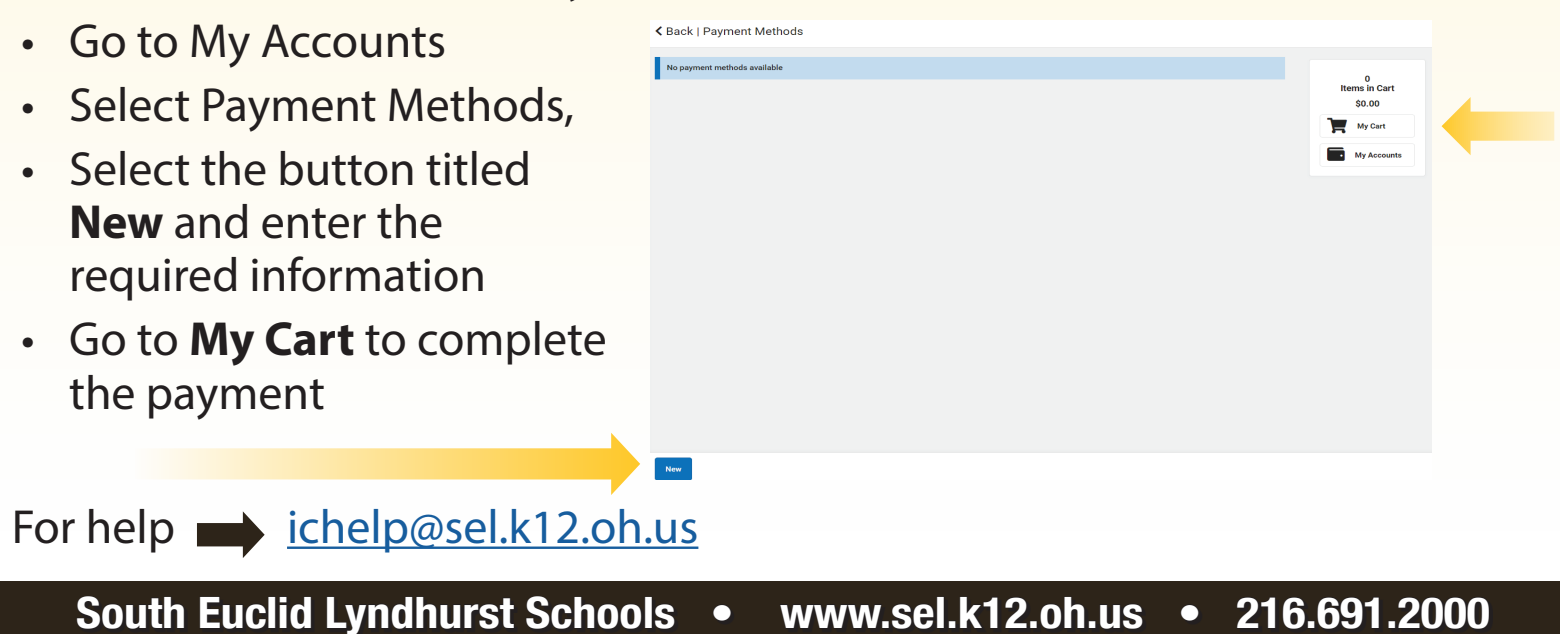